2022/07

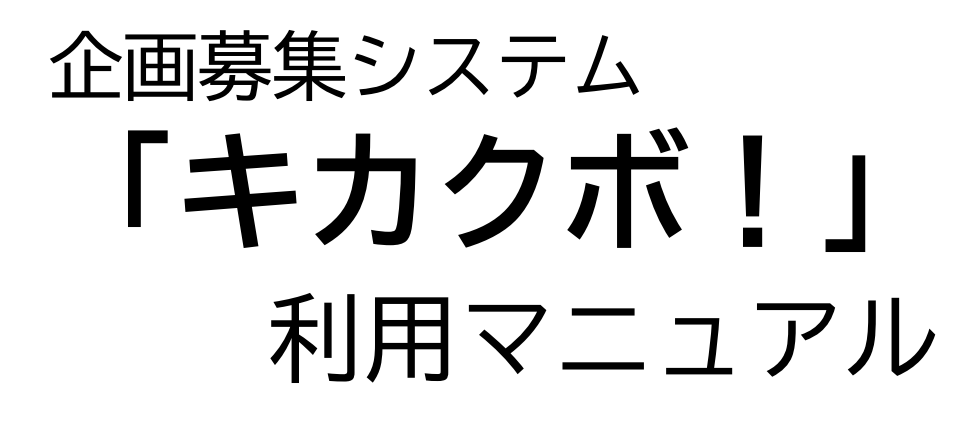

~応募されるみなさまへ~

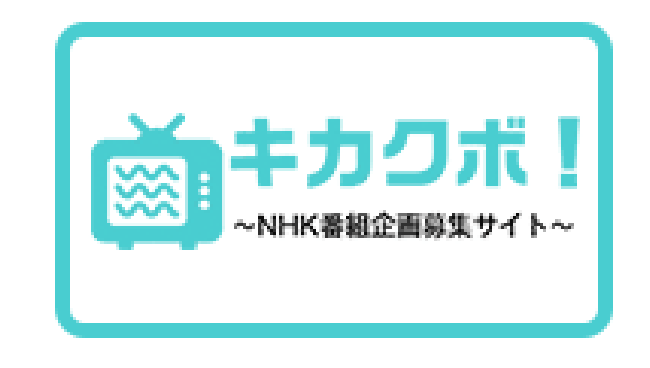

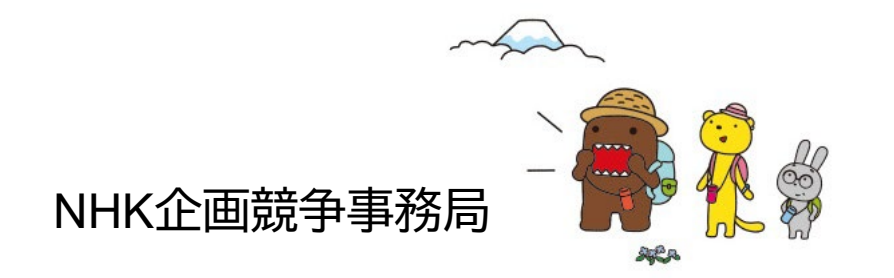

### 目次

| 1. | 初期設定                                              |      |
|----|---------------------------------------------------|------|
|    | (1)Google Authenticator のインストール                   | - 3  |
|    | (2)企画募集システム「キカクボ!」利用時のブラウザについて ―――――              | - 4  |
| 2. | ユーザー登録                                            |      |
|    | (1)企画募集システム「キカクボ!」を開く                             | - 6  |
|    | (2)「新規登録」を行う ―――――――――――――――――――――――――――――――――――― | - 7  |
|    | (3)Google認証システム(Authenticator)の登録                 | - 11 |
|    | (4)ユーザー情報の登録                                      | - 13 |
| 3. | 応募・申請                                             |      |
|    | (1) 応募内容の確認                                       | - 15 |
|    | (2) 応募内容の登録                                       | - 18 |
|    | (3) 応募の際の注意事項                                     | - 22 |
|    | (4)応募受付完了メール ――――――――――――――――――――――――             | - 23 |
| 4. | 申請内容の確認・再編集                                       |      |
|    | (1)申請内容の確認                                        | - 25 |
|    | (2)申請内容の再編集                                       | - 26 |
| 5. | パスワードを忘れてしまったら ――――――――――                         | - 28 |
| 6. | ユーザー情報の変更について ――――――――――――                        | - 33 |
| 7. | よくある質問                                            | - 35 |

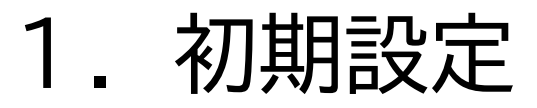

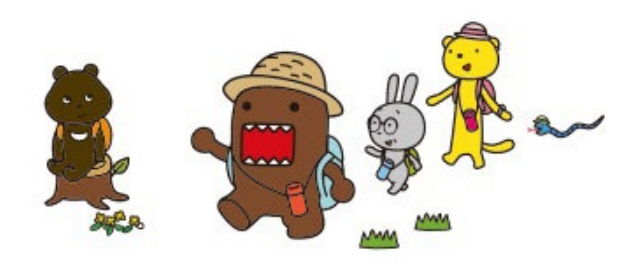

1. 初期設定

#### (1) Google Authenticator のインストール

「キカクボ!」にログインするためには、事前にスマートフォンにGoogleの認証システム 「Google Authenticator」をインストールする必要があります。

#### ▶ iPhoneをご利用の方はこちらから

▶ Androidをご利用の方はこちらから

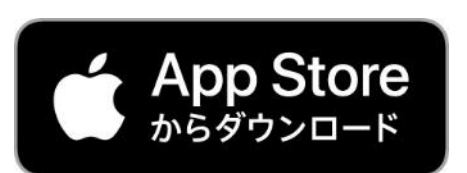

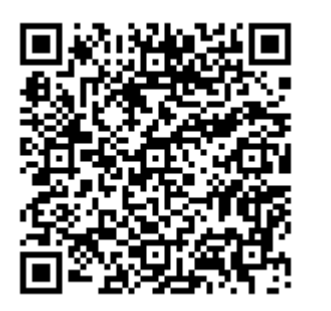

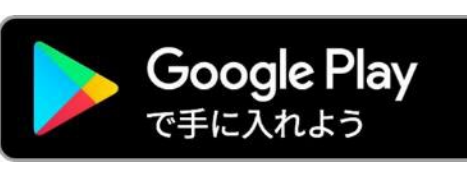

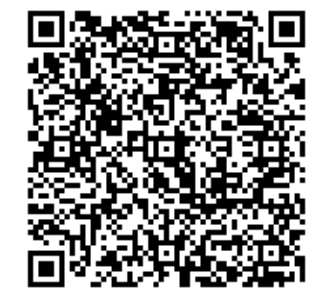

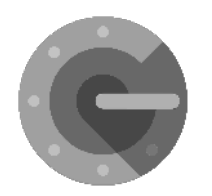

「Google Authenticator」を検索してインストールしてください。 「キカクボ!」を利用する限りはログイン時に必ず必要なため、 アンインストールしないようご注意ください。

1. 初期設定

#### (2)企画募集システム「キカクボ!」利用時のブラウザについて

「キカクボ!」はPCからご利用いただきます。推奨ブラウザは以下に限ります。

Google Chrome (最新版)

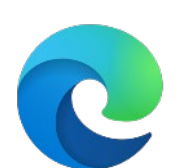

Microsoft Edge(最新版)

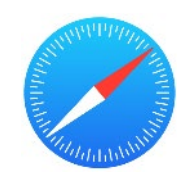

Apple Safari (macOS版 最新版)

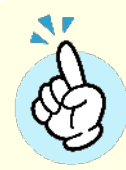

Internet Explorer、Firefoxは開発元のサポートが終了しているため、 推奨いたしません。

### 2. ユーザー登録

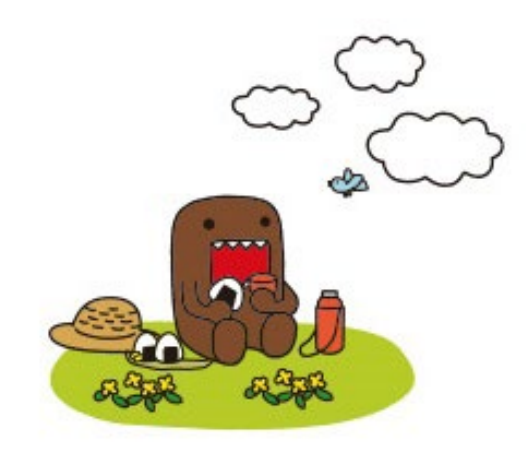

2. ユーザー登録

#### (1)企画募集システム「キカクボ!」を開く

 NHKホームページの 「番組制作会社の皆さまへ」(<u>https://www.nhk.or.jp/kikakubosyuu/index.html</u>)を開き、 サイドメニューにある「キカクボ!」のバナーをクリックします。

② 開いたページの「キカクボ!」バナーをクリックします。

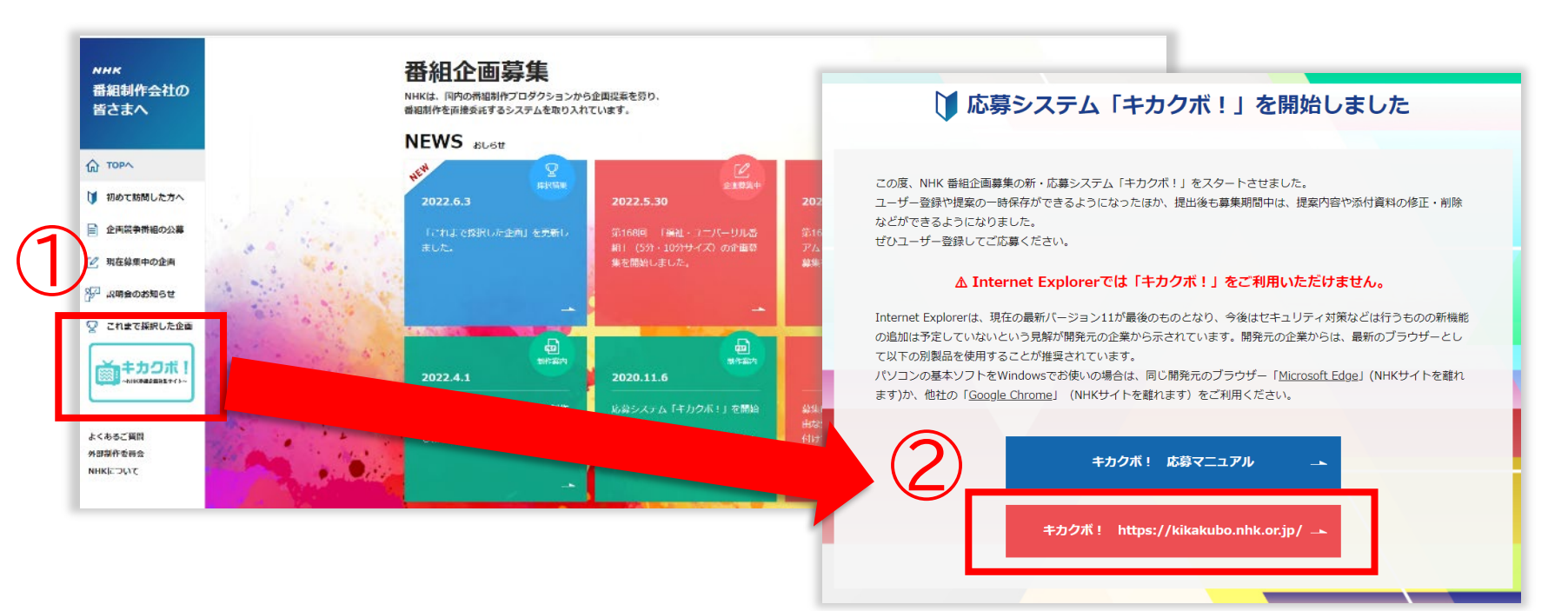

2. ユーザー登録

#### (2)「新規登録」を行う

① 開いた「キカクボ!」(<u>https://kikakubo.nhk.or.jp/</u>)の「新規登録」をクリックします。

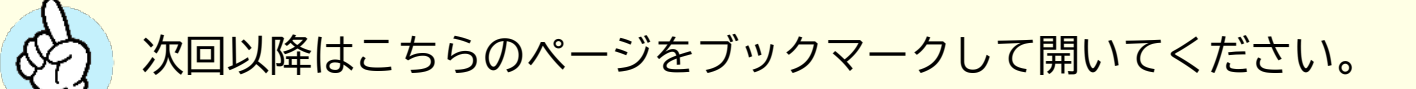

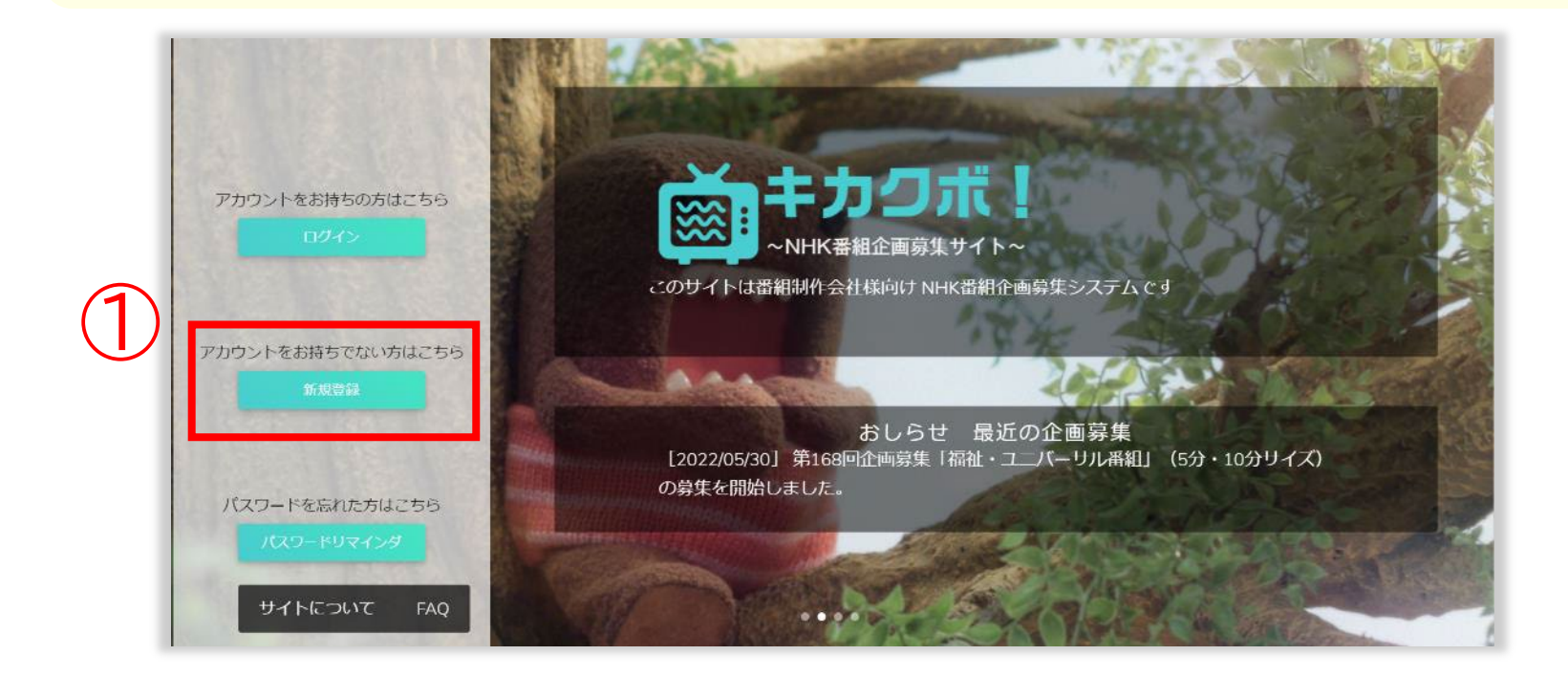

2. ユーザー登録

#### ② 必要事項を入力し、「利用規約」を確認の上、「同意する」にチェックを入れて <新規アカウントを登録する>をクリックしてください。

|                                             | 新規アカウントを登録する                                                                                                    |
|---------------------------------------------|----------------------------------------------------------------------------------------------------|
|                                             | еХ—ЛГ                                                                                                    |
|                                             | <br>メールが届かない場合には、「@kikakubo.nhk.or.jp」からのメールを許可するように設定してください。<br>パスワード                                                                                                    |
| 「利用規約」の内容<br>をご確認いただき、<br>チェックを入れてく<br>ださい。 | (10 <sup>字以上)</sup><br>パスワードには英小文字/英大文字/数字/記号を全て含めてください。<br>確認用パスワード                                                                                                    |
| <u> A</u>                                   | ・     ・     ・     ・     ・     ・     ・     ・     ・     ・     ・     ・     ・     ・     ・     ・     ・     ・     ・     ・     ・     ・     ・     ・     ・     ・     ・     ・     ・     ・     ・     ・     ・     ・     ・     ・     ・     ・     ・     ・     ・     ・     ・     ・     ・     ・     ・     ・     ・     ・     ・     ・     ・     ・     ・     ・     ・     ・     ・     ・     ・     ・     ・     ・     ・     ・     ・     ・     ・     ・     ・     ・     ・     ・     ・     ・     ・     ・     ・     ・     ・     ・     ・     ・     ・     ・     ・     ・     ・     ・     ・     ・     ・     ・     ・     ・     ・     ・     ・     ・     ・     ・     ・     ・     ・     ・     ・     ・     ・     ・     ・     ・     ・     ・     ・     ・     ・     ・     ・     ・     ・     ・     ・     ・     ・     ・     ・     ・     ・     ・     ・      ・     ・     ・     ・ </th |

2. ユーザー登録

#### ③ 入力したメールアドレスに「info@kikakubo.nhk.or.jp」というアドレスから 「アカウントの有効化について」という確認用のメールが届きますので、 メールに記載された「【キカクボ!】アカウント確認」のリンクをクリックしてください。

| From              | info@kikakubo.nhk.or.jp                                  |
|-------------------|----------------------------------------------------------|
| アカウン              | ットの有効化について                                               |
| 様                 |                                                          |
| このメ<br><u>【キカ</u> | ールはNHK企画募集システム【キカクボ!】から、アカウント新規作成時のメールアドレス確認のために送信しています。 |
| 上記り               | ンクをクリックすることでユーザーアカウント登録時のメールアドレス確認が完了します。                |

2. ユーザー登録

④ ログイン画面が表示されますので、登録したメールアドレスとパスワードを入力して ログインしてください。

| る回数が減ります)    |
|--------------|
|              |
| こちら<br>ちはこちら |
|              |

2. ユーザー登録

Google認証システム

BitMEX

296 254

267 252

338 244

622 176 changelly.com

600 001

ocx.com

#### (3) Google認証システム(Authenticator)の登録

 ログインすると初回のみ右のような画面が表示されます。
 スマートフォンにインストールした、 「Google Authenticator」を起動し、画面右下にある 「+」をタップ、「バーコード(またはQRコード)をスキャ ン」をタップしてQRコードを読み込んでください。

533 550

874 603

バーコードをスキャン

提供されたキーを入力

0

.....

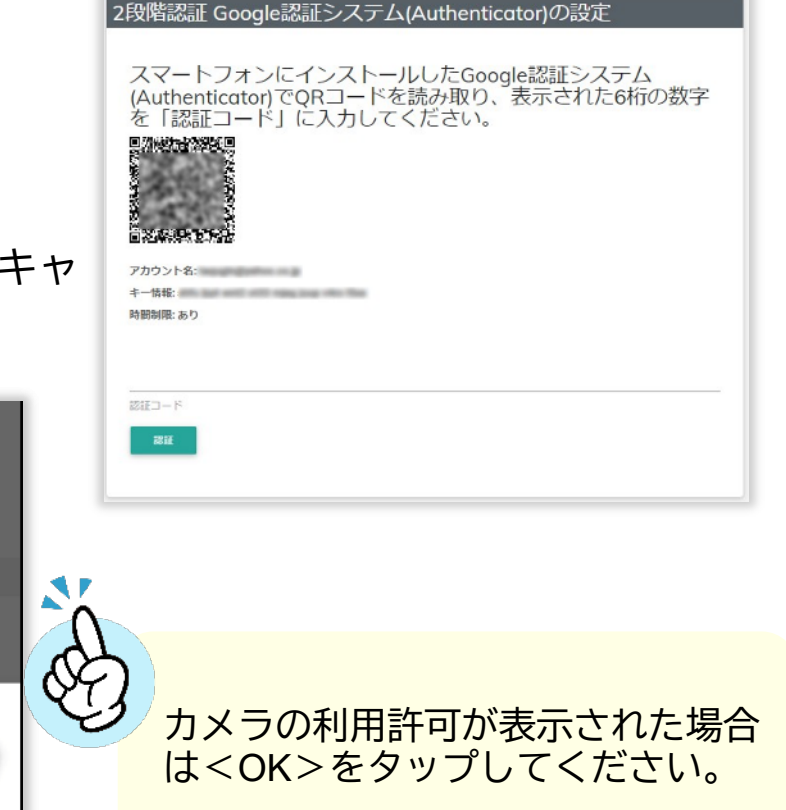

2. ユーザー登録

③「NHK 日本放送協会(キカクボ!)」という名前で登録されますので、 「Google Authenticator」に表示された6桁の数字を入力して<認証>をクリックして ください。

|   | 2段階認証 Google認証システム(Authenticator)の設定                                                        |  |
|---|---------------------------------------------------------------------------------------------|--|
|   | スマートフォンにインストールしたGoogle認証システム<br>(Authenticator)でQRコードを読み取り、表示された6桁の数字<br>を「認証コード」に入力してください。 |  |
|   | アカウント名:<br>キー情報:<br>時間制限: あり                                                                |  |
|   | 6桁の数字                                                                                       |  |
| 3 | 2011年1月1日                                                                                   |  |

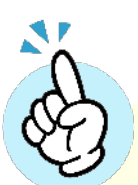

2回目以降のログイン時はQRコード画面 は表示されません。 メールアドレス、パスワード入力後に 「2段階認証」画面が表示されるので、 「Google Authenticator」を起動して表 示される6桁の数字を入力してログイン してください。

2. ユーザー登録

#### (4) ユーザー情報の登録

初回ログイン時には、ユーザーの詳細情報を登録する画面が表示されるので、必要事項を 入力して<更新>ボタンをクリックしてください。

| <b>→</b> +カクポ!                                     |                                            | 📕 企画勝策一號 🧪 応勝申請一號 💄 🗄 | - 125                   |
|----------------------------------------------------|--------------------------------------------|-----------------------|-------------------------|
| ユーザー情報の変更                                          |                                            |                       | E S                     |
| ● 伊はお須須口です。 ● AMAI(四当空道哈喝)・・・ 正男子る場合は、北学校ですがコーザー型様 | EUNIDUTTEN.                                |                       | パスワードは登録時に              |
| メールアドレスを入力してください                                   |                                            |                       | したパスワードから変              |
| パスワード(10時以上がつ英大文学/英子文学/故学/記号を1<br>変換のままの等点は変更しません  | へて含む                                       |                       | する必要がなければ入<br>しなくてOKです。 |
| パスワード(確認用:再入力)                                     |                                            |                       | 登録後にコーザー情報              |
| 現在のバスワード*<br>変更を除きるには現在のバスワードの入力が必要です              |                                            |                       | 変更したい場合は後か              |
| etter<br>Hot                                       | 会社編編単サジィブンなし)*<br><br>編編単サをバイブンなして入力してください | 승진(중경요·<br>           | ②<br>変更可能です。 (P.33)     |
| 必須希待(ハイブンなし7/6)*<br>===                            | 相当尊重怒暴辱(ハイクンなし)*<br>こここ                    | 振动編名*<br>(デフト)        |                         |

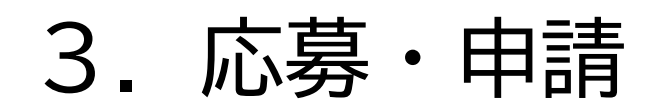

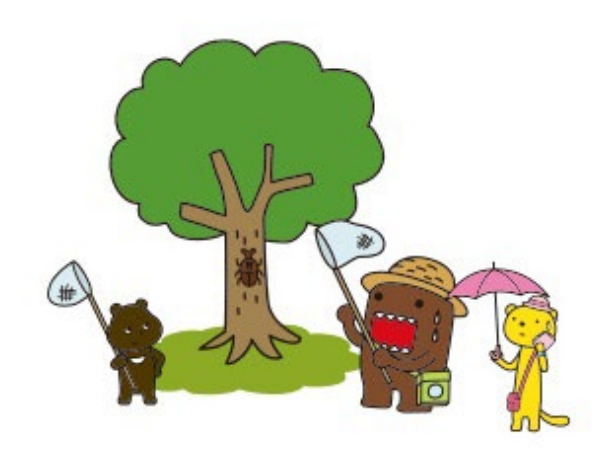

#### (1) 応募内容の確認

ログインすると、下記のように現在募集中の企画が一覧で表示されます。
 応募したい募集の<詳細>ボタンをクリックして、募集内容を確認します。

| = (前+カクボ!)<br>→NHC#M2RGR7/b~         |               | ! 企画募集一!       | 覧 🧪 応募申請   | 一覧 💄 ユーザー名       |
|--------------------------------------|---------------|----------------|------------|------------------|
| NHK番組企画募集シス                          | テム「キカクボ       | ! 」 ホーム        |            |                  |
| ここにはユーザー名が表示されま<br>【現在募集中の企画募集は下記です】 | きす。           |                |            |                  |
| 募集名                                  | 募集タイプ         | 募集条件           | 期間From     | 期間то             |
| 詳細 2022年7月 募集B                       | 募集B           | NHK関連団体・番組制作会社 | 2022/06/11 | 2022/07/11 17:00 |
| 詳細 第168回企画募集「福祉・ユニバーサル番組…            | 募集A           | NHK関連団体・番組制作会社 | 2022/05/30 | 2022/06/29 17:00 |
| Ň                                    |               |                |            |                  |
| ② 上部メニューの「企画募集-<br>をクリックしても同じ一覧た     | −覧」<br>が表示されま | す。             | ▶ 応募申請一覧   | ≛ ⊒–ザ–名 ▼        |

### ②募集内容の詳細が開きますので、応募要項、応募に必要な添付ファイル等を確認してください。

< P

| 募集 詳細<br><sup>単大介</sup>                                     | 母王タイノ<br>(54 写集A                                                                                                 | -                                                                                                    | A Contraction of the second second se |                                                                                                    |
|-------------------------------------------------------------|----------------------------------------------------------------------------------------------------|----------------------------------------------------------------------------------------------------|----------------------------------------------------------------------------------------------------|----------------------------------------------------------------------------------------------------|
| 新188回正開募業「福祉・エンパーリル福祉」<br><sup>専工条件</sup><br>NHK関連団体・番組制作会社 | (5)<br>※応募要項内のリンクは<br>多様性や共生社:<br>リーズ企画を募ま                                                                       | 、右クリックで別ウィンドウで開いてください。<br>会をテーマにした新しいアニメ等(5分もしくは10分)の<br>集します。                                                                                                    | ▶ ▲ ● ● ● ● ● ● ● ● ● ● ● ● ● ● ● ● ● ●                                                                                                    | ファイルの種類・数は<br>により異なります。                                                                                |
| 2022/05/30                                                  | 9年内谷<br>NHKでは、"多様性の<br>人雷相企画(5分もし<br>主なターゲットは30<br>マ木で」等、視聴さ<br>す。福祉的テーマを<br>分から合えば、心が<br>そして、番組を見た<br>よっていく、そんぷ | D尊重"や"共生社会の実現"をテーマとした、アニメ等の演出を使った<br>くくは10分)を募集します。<br>代から40代です。「一日がんばった夜に子どもと一緒に」、「通動時<br>それぞれのライノ人タイルに合わせて楽しんで見てもらえる内容を目す<br>「温かく、楽しく、見る人それぞれに深く届けてくれる」、「大切な<br>はっごり温える」、そんな初続イメージの企画を求めます。<br>人が「シェアしたい!」と行動することで、SNSを介してどんどん話<br>アニメ等の企画をお待ちしております。 | 時付ファイル1<br>あらすじ、原作、脚本家、出演者等をまとめ<br>か付ファイル2<br>制作者、演出家の簡単なプロフィールを1枚                                                                                                    | <b>ひた補充</b> <任意> <b>(</b> ) (<br>、<br>(<br>、<br>(<br>、<br>代意) <b>(</b> ) (<br>、<br>(<br>・<br>(<br>が須)) |
|                                                             | ※原作がある場合は、<br>● <u>放送予定</u>                                                                                      | 、原作権の取得ないしは確認をお願いします。<br>2023年2月以降、放送波・放送時間帯未定<br>1シリーズにつき、5分×15本程度、または、10分×10本程度                                                                                                    | 減付ファイル3<br>予 <b>算見積書</b>                                                                                                    | <任意> ■● <必須>                                                                                           |
|                                                             | ●採択本数                                                                                                    | 1~2 企画、採択予定                                                                                                    | <sup>退付ファ-バル</sup><br>制作プロダクションシート                                                                                                    | <任意> ● ○ <必須>                                                                                          |
|                                                             |                                                                                                    |                                                                                                    | はイノンイル5<br>商業登記簿謄本                                                                                                    | <任意> ●●● <必須>                                                                                          |

③ 内容確認後、ページ最下部にある<この企画募集に応募する>をクリックすると 応募画面が開きます。

| 添付ファイル3 予算見積書                  | <任意>          |
|--------------------------------|---------------|
| 添付ファイル4<br><b>制作プロダクションシート</b> | <任意> ●●● <必須> |
| 添付ファイル5<br><b>商業登記簿謄本</b>      | <任意> ●●● <必須> |
| この企画募集に応募する 戻る                 |               |

#### (2) 応募内容の登録

 ①【企画応募の登録】画面が開きます。
 「基本情報」の欄にはユーザー情報に登録されている情報が自動で引用されますので、 それ以外の空欄部分を入力していきます。(\*印は必須項目です)

| 四倍 ちょう(ユーナエア)         | 小田印信クリントエア                              | 7 - 47(1+)           | 2. TR) |  |
|-----------------------|-----------------------------------------|----------------------|--------|--|
| 9年97月(入力不安)<br>募集A    | 1000年443(ハリア安)<br>第168回企画募集「福祉・ユニバーサル番組 | (5分・10分サイズ) 未申請      | 1732)  |  |
| 会社名(「/」「_」は利用できません)*  | 会社電話番号(ハイブンなし)*                         | 会社代表者名。              |        |  |
| 日本放送協会                | 2007 B                                  | 200-                 |        |  |
| 「/」「_」は入力できません        | 電話番号をハイフンなし半角数字で入力してください                |                      |        |  |
| 郵便番号(ハイフンなし7桁)*       | e-Mail(印兰者連絡用)                          | 担当者名                 |        |  |
| 1508001               | s01619-tanaka@nhk.or.jp                 |                      |        |  |
| ハイフンなし7桁半角数字で入力してください | メールアドレスを入力してください                        |                      |        |  |
| 鄯遍府赋*                 | 市区町村 - 番地*                              | 建物·部屋凿号              |        |  |
| 東京都                   | ★ 渋谷区神南2-2-1                            | NHK放送セン              | /ター    |  |
|                       |                                         |                      |        |  |
| プロデューサー名*             | プロデ                                     | プロデューサー電話番号(ハイフンなし)* |        |  |
|                       | 能活器#                                    | をハイフンなし半角数字で入力してください |        |  |
| ディレクター名*              |                                         | クター電話番号(ハイフンなし)*     |        |  |
|                       | @H.B.1                                  | ネリイフンなし半角数字で入力してください |        |  |

#### ②「番組情報」欄に応募内容を入力します。(\*印は必須項目です)

| 湖名*(100文字以内「#」「~」以外の半角記号は利用     | 用不可)                      | 企画のテーマ(一言で)                                                                                                    |
|---------------------------------|---------------------------|----------------------------------------------------------------------------------------------------|
| #」「~」以外の半角記号は入力不可です             |                           |                                                                                                    |
| 1容時間(分)*                        | 希望本数                      |                                                                                                    |
| 角数字を入力してください 例)1時間30分の場合は「90」を入 | 放送の希望本数を半角数字で入力してください     |                                                                                                    |
| 送希望日(おおよその目安でも可)* 例)2022年10月、   | 制作経費概算(千円・税抜)* 例:3千万円→30( |                                                                                                    |
| 123年夏以降など                       | 半角数字を入力してください             | 企画のねらい (500字以内)                                                                                                    |
| 作期間* 例)2022年1月~3月 など            | 完成予定(日付)                  |                                                                                                    |
|                                 | 日付を入力してください               | de la calenta de la calenta de |
|                                 |                           |                                                                                                    |
|                                 |                           |                                                                                                    |

③「添付ファイル」欄にファイルをアップします。(赤字は必須項目です)

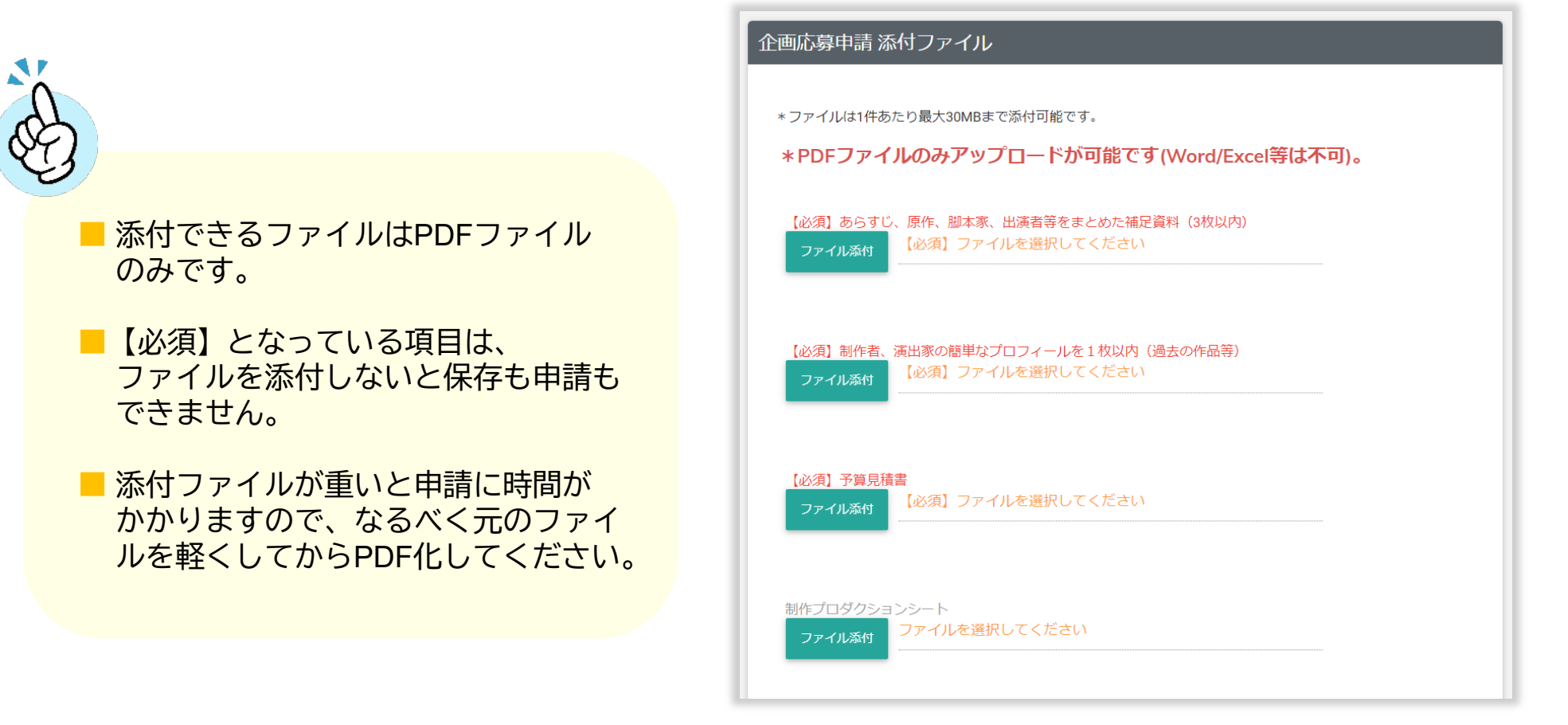

④ 入力後、<この内容で申請する>ボタンをクリックすると、正式に申請となります。 <この内容を保存する>ボタンをクリックすると、申請せずに保存できます。 ただしこの場合、最終的に<この内容で申請する>ボタンを押さないと、応募した ことにはなりませんのでご注意ください。締め切りまでに必ず申請ボタンを押すようにしてください。

|                                                    | 【必須】予算見積書<br>ファイル添付<br>「必須】ファイルを選択してください                                                                                       |
|----------------------------------------------------|----------------------------------------------------------------------------------------------------|
|                                                    | 制作プロダクションシート<br>ファイル系付<br>ファイルを選択してください                                                                                        |
|                                                    | 商業登記簿謄本<br>ファイル添付 ファイルを選択してください                                                                                                |
| このボタンを押すと<br>正式な応募となります。<br>締め切りまでに必ずクリ<br>してください。 | レックレンジャンクレンジャンクレージョン・ション・ション・ション・ション・ション・ション・ション・ション・ション・シ                                                                     |
|                                                    | この内容で申請する     この内容を保存する     申請一覧に戻る     ・     日    「度申請した後でも、受付期間内であれば再度変更して申請することが可能です。     受付終了後は、申請データ、未申請データともに閲覧できなくなります。 |

#### (3) 応募の際の注意事項

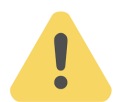

添付可能なファイルは<u>PDFのみ</u>です。

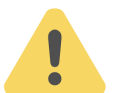

添付ファイルは1ファイルあたり、30MB以内におさまるようにしてください。

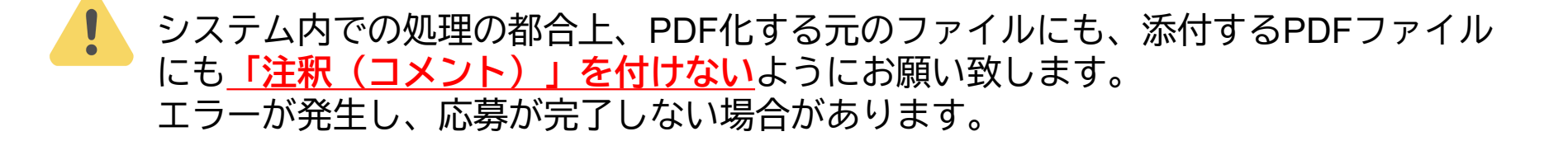

申請・保存時には添付ファイルに対してウィルスチェックが実行されるため、 処理に時間がかかります。(長い場合は数分程度) ウィルスチェック作動中は操作せずに、そのままお待ちください。

#### (4)応募受付完了メール

応募が完了すると、ユーザー登録したメールアドレスに下記のようなメールが届きます。
 この状態になれば審査対象となりますので、応募後にメールが届いているかどうか必ず
 確認してください。
 メールが届いていない場合は「キカクボ!」にログインし、ステータスが未申請となって
 いないか確認してください。(4.申請内容の確認・再編編集 P.25参照)

| NHK番組企画募集システム「キカクボ!」企画受付完了 愛信トレイ×                               |
|-----------------------------------------------------------------|
| NHK企画募集システム「キカクボ!」 < ***********************************        |
| (学師系典(プロデクション) 様                                                |
| NHK骨組企画募集システム「キカクボ!」 であなたの企画が受付完了致しました。<br>以下のURLから確認・再申請が可能です。 |
| http://133.187.123.138/precisation.forms/2/edit                 |

### 4. 申請内容の確認・再編集

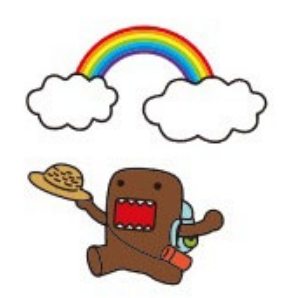

### 4. 申請内容の確認・再編集

#### (1)申請内容の確認

- メインメニュー右上の「応募申請一覧」をクリックすると、ご自身がこれまで応募した 申請の一覧が表示されます。
- ② 件数が多い場合は、検索で絞り込むことも可能です。
- ③申請が完了していない場合は、「ステータス」の欄が「未申請」となります。 申請漏れがないかどうか確認する際にご活用ください。

| = material + カクボ!<br>- + + + Backeter + |                                                                            |                                                   | ! 企画募集 -               | 覧 🖍 応募申請一覧                   | テスト花子 👻          |
|-----------------------------------------|----------------------------------------------------------------------------|---------------------------------------------------|------------------------|------------------------------|------------------|
| 【応募申請の一覧】                               |                                                                            |                                                   | C                      |                              | •                |
| 2                                       | 穿申請検索<br><sup>薬業名</sup><br>(指定なし)<br><sup>●単名</sup><br>(部分一致)<br>検索<br>クリア | 中端状態<br>(指定なし)                                    |                        | 3                            |                  |
| 募集状 募集タイ 一 募集名<br>況 プ 一 一 募集名           | 申請番 一番組名                                                                   | 社名 ユーザー ブロ<br>名 名                                 | デューサー 放送希望! ステー<br>名 ス | タ 申請日 更親                     | 行日時 ▼            |
| 福生 募集中 募集A 第000回企画募集「マニュアル<br>用」        | , <sub>0001</sub> (てすと) アイウエオカキクケ<br>コ                                     | NHKステージング <sup>ー</sup> テスト花 <sub>デ</sub><br>般 子 デ | -スト花子 2023年夏、<br>降 申請消 | ∂, 2022/06/24 202<br>10:43 : | 2/06/24<br>)0:43 |
| 編集 募集中 募集A 第5000企画募集「マニュアル<br>用」        | ′ (テスト) あいうえおABC                                                           | 株式会社テスト テスト花 テ                                    | =スト太郎 2023年春<br>降 未申調  | # 202                        | 2/06/24<br>10:39 |

4.申請内容の確認・再編集

#### (2)申請内容の再編集

① 一度申請した後でも、募集期間内であれば再度編集して申請することが可能です。
 再編集後は、<この内容を保存する>をクリックしてください。
 ② 不要なデータは<削除>ボタンをクリックして削除することができます。

|   |    | 募集状<br>況 | 募集タイ<br>プ | 募集名                  | 申請番号 | 番組名                  | 社名              | 그 <del>- 1</del> 7-<br>名 | プロデューサー<br>名 | 放送希望日        | ステータス | 申請日                 | 更新日時 ▼              |    |  |
|---|----|----------|-----------|----------------------|------|----------------------|-----------------|--------------------------|--------------|--------------|-------|---------------------|---------------------|----|--|
| 1 | 編集 | 事集中      | 募集A       | 第つの回企画募集「マニュアル<br>用」 | 0001 | (てすと) アイウエオカキクケ<br>コ | NHKステージングー<br>般 | テスト花<br>子                | テスト花子        | 2023年夏以<br>降 | 申請済み  | 2022/06/24<br>10:43 | 2022/06/24<br>10:43 | 削除 |  |
|   | 編集 | 募集中      | 募集A       | 第□□□企画募集「マニュアル<br>用」 |      | (テスト) あいうえおABC       | 株式会社テスト         | テスト花子                    | テスト太郎        | 2023年春以<br>降 | 未申請   |                     | 2022/06/24<br>10:39 | 削除 |  |

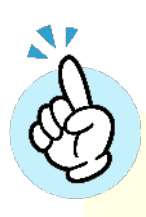

募集期間終了後は、申請済みデータ、未申請データともに閲覧できなくなります。

【審査結果については、別途システム外のメール・電話等でお知らせ致しますので、 こちらのシステム上には表示されません。

### 5. パスワードを忘れてしまったら

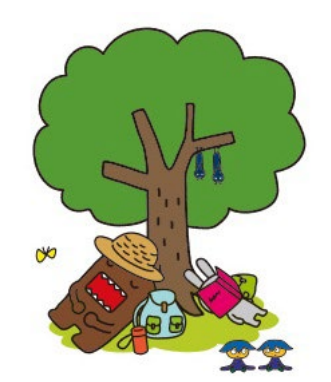

# 5. パスワードを忘れてしまったら

 トップ画面にある「パスワードリマインダ」をクリックすると「パスワードを忘れてしまった 方はこちら」という画面が表示されますので、「キカクボ!」に登録したメールアドレスを 入力後、<パスワードの再設定方法を送信する>をクリックします。

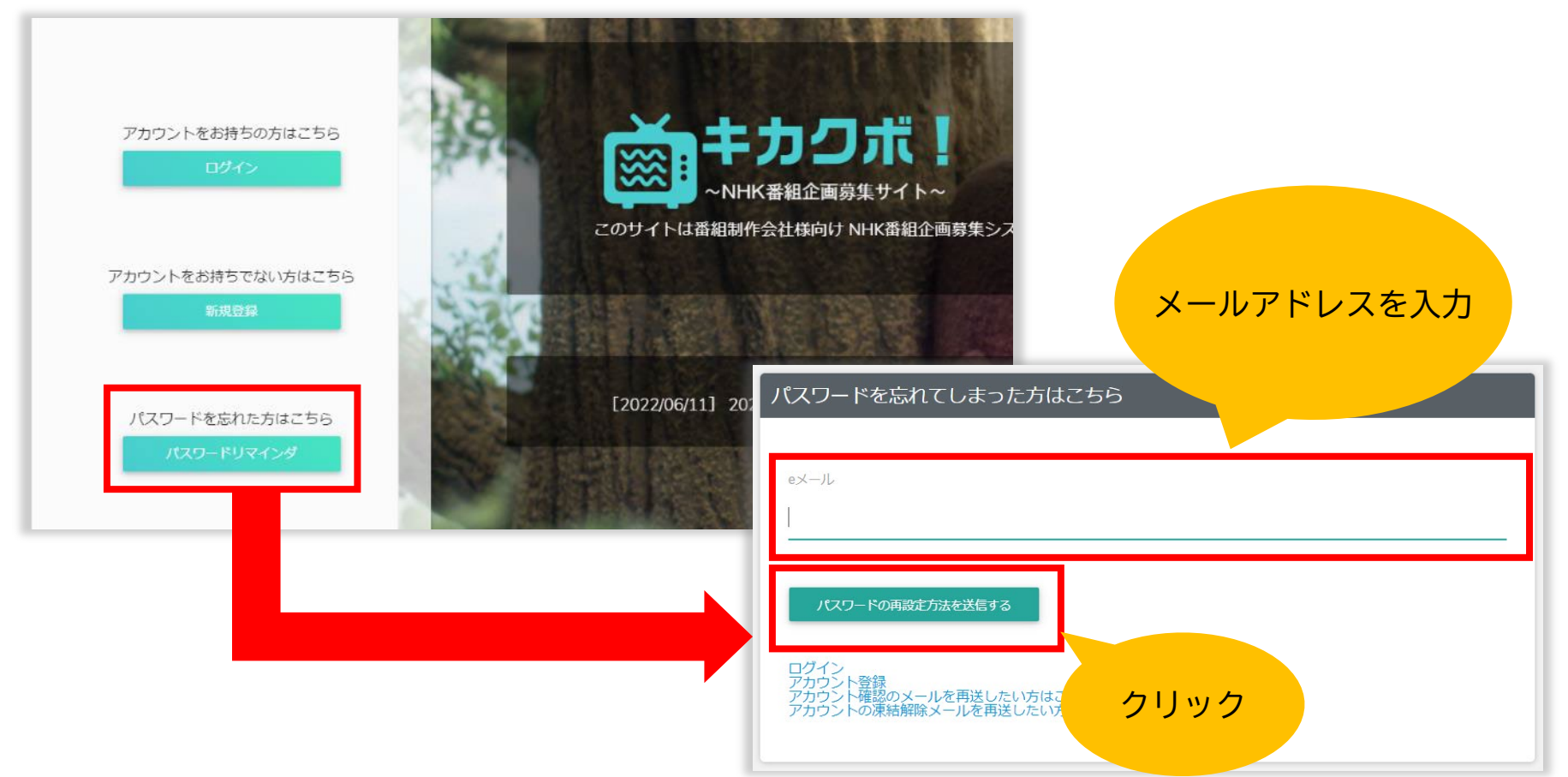

5. パスワードを忘れてしまったら

③ <パスワードの再設定方法を送信する>をクリックするとログイン画面が表示されますが、 操作せずにそのままにしておいてください。

④ 入力したメールアドレスに下記のようなメールが届きますので、「【キカクボ!】パスワード変更」というリンクをクリックしてください。

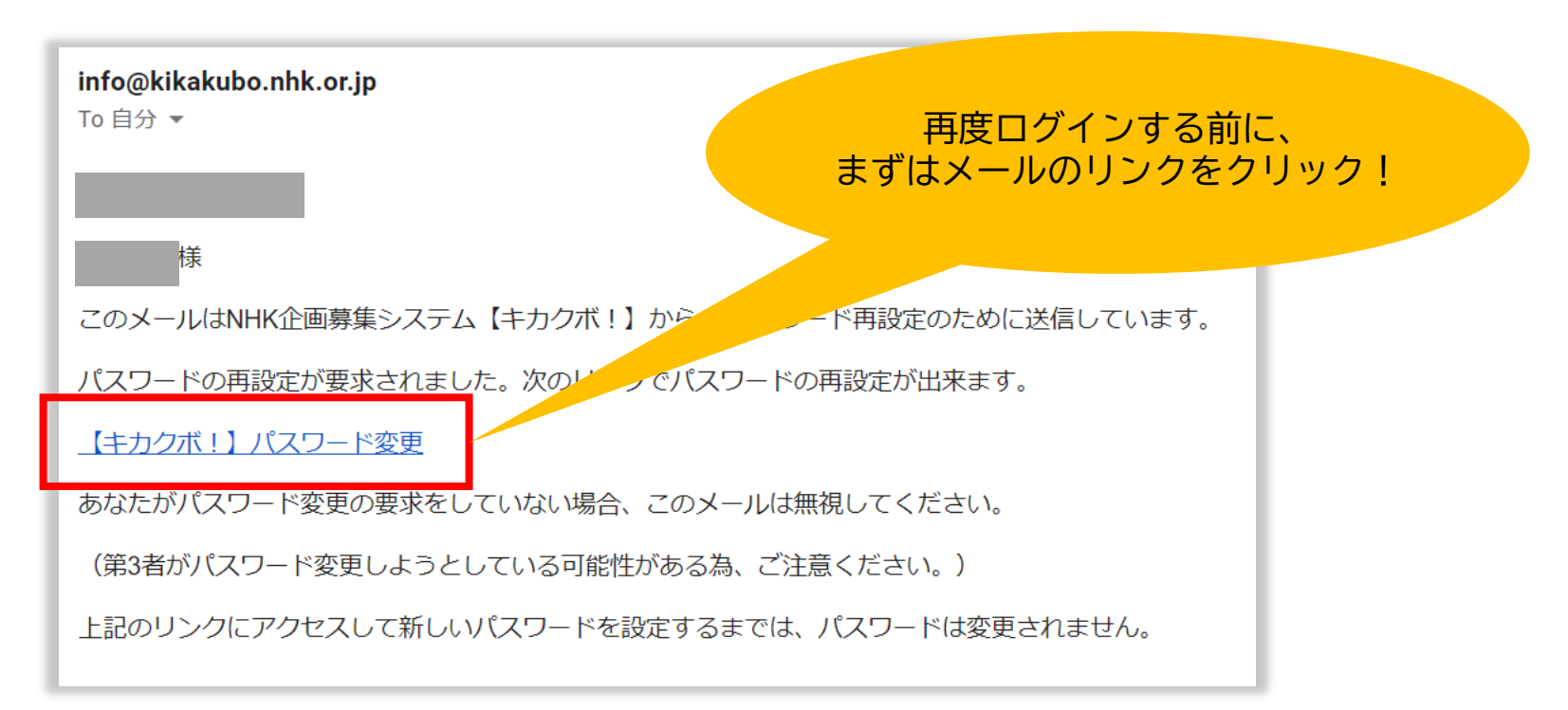

5. パスワードを忘れてしまったら

⑤「パスワードを変更」画面が表示されますので、新しいパスワードを設定し、<パスワードを変更する>ボタンをクリックします。

(パスワードは10文字以上、英大文字・英小文字・数字・記号を必ず使用してください)

| パスワードを変更                                                              |
|-----------------------------------------------------------------------|
|                                                                       |
|                                                                       |
| (10字以上)                                                               |
| 確認用新しいパスワード                                                           |
|                                                                       |
| パスワードを変更する                                                            |
| ログイン<br>アカウント登録<br>アカウント確認のメールを再送したい方はこちら<br>アカウントの凍結解除メールを再送したい方はこちら |

# 5. パスワードを忘れてしまったら

- ⑥ 再度「Google Authenticator」登録用のQRコード画面が表示されますので、
   「Google Authenticator」を起動し、再登録してください。(登録方法についてはP.11参照)
   ⑦ 表示された6桁の数字を入力し、<認証>ボタンをクリックしてください。
- ⑧ 再度ログイン画面が表示されますので、新しいパスワードでログインしてください。

| 2段階認証 Google認証システム(Authenticator)の設定                                                        | ログイン                                                                            |
|---------------------------------------------------------------------------------------------|---------------------------------------------------------------------------------|
| スマートフォンにインストールしたGoogle認証システム<br>(Authenticator)でQRコードを読み取り、表示された6桁の数字<br>を「認証コード」に入力してください。 | eメール<br>パスワード                                                                   |
| <ul> <li>         ・         ・         ・</li></ul>                                           | □ ログイン情報を記憶する(ログインを要求される回数が減ります)                                                |
| 6桁の数字                                                                                       | アカウント登録<br>パスワードを忘れた方はこちら<br>アカウント確認のメールを再送したい方はこちら<br>アカウントの凍結解除メールを再送したい方はこちら |

### 6. ユーザー情報の変更について

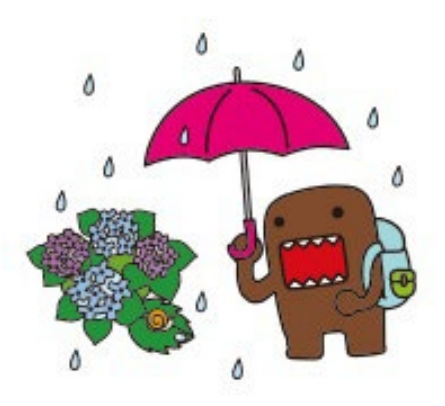

# 6. ユーザー情報の変更について

① メインメニューのユーザー名の部分(画面右上)をクリックすると「ユーザー情報」という メニューが表示されるのでクリックします。

②「ユーザー情報の変更」画面が表示されますので、変更箇所を修正してください。

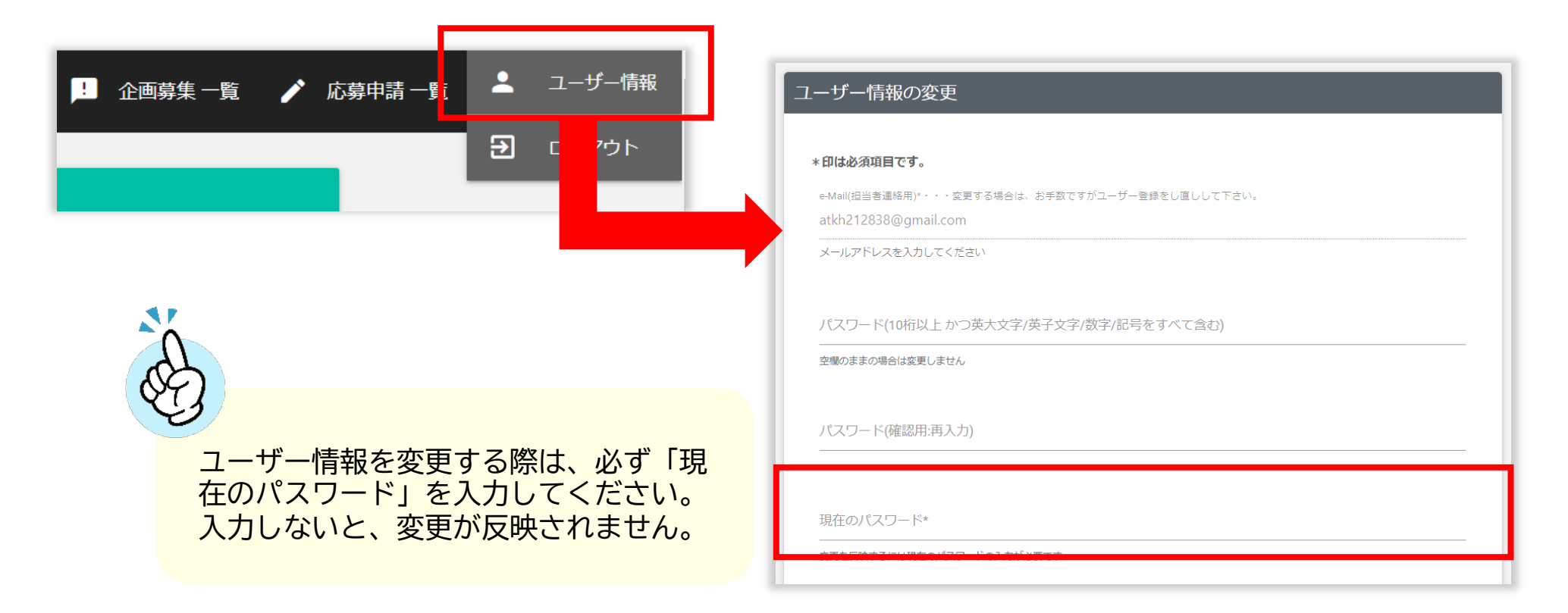

#### 7. よくある質問

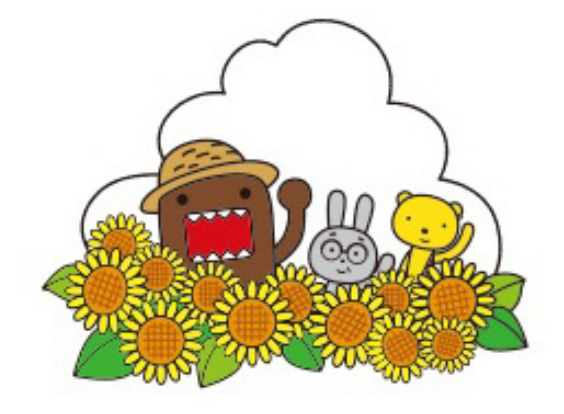

# 7. よくある質問

Google認証システム(Authenticator)の利用は必須ですか?

はい。セキュリティ担保のためにログイン時の2段階認証が必要と判断致しました。 ご了承ください。

#### スマートフォンを機種変更しました。どうしたらよいでしょうか? Google認証システム (Authenticator)の再登録が必要となります。 「キカクボ!」トップ画面から、<パスワードリマインダ>をクリックしてパスワー ドリセットをおこなってください。 パスワードリセットの方法については「5.パスワードを忘れてしまったら」(P.28)を ご参照ください。

 スマートフォンを紛失してしまいました。「キカクボ!」関連でやるべきことはありますか?
 登録済みのGoogle認証システムを利用できないようにする必要があります。
 「キカクボ!」のTOPページより<パスワードリマインダ>をクリックしてパスワードの リセットをおこなってください。パスワードリセットの方法については「5.パスワードを 忘れてしまったら」(P.28)をご参照ください。

7.よくある質問

#### パスワードのリセットをおこなったのですが、ログインできません。

「キカクボ!」に登録したメールアドレスに届いた「パスワードの再設定について」というメールの本文にある「【キカクボ!】パスワード変更」というリンクはクリック済みでしょうか?このリンクをクリックしないと、新しいパスワードではログインできません。

#### ↓ 申請済みの書類を保管のためにダウンロードしたいのですが可能ですか?

募集期間内に限り、添付いただいたファイルはダウンロード可能です。

「応募申請一覧」より該当の応募の<編集>ボタンをクリックすると添付ファイルの横に 下記のような<ダウンロード>ボタンが表示されますので、そちらをクリックしてダウン ロードしてください。

添付ファイル以外のデータについてはダウンロードできませんので、各自で保管をお願い 致します。

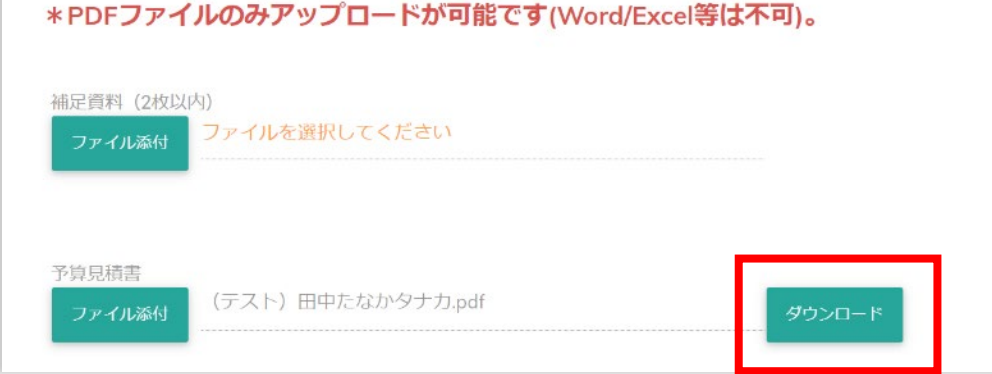